## Task 1: Becoming a Certificate Authority (CA)

```
Create a workspace ~/pki/
```

```
[04/19/21]seed@VM:~$ cd pki
[04/19/21]seed@VM:~$ mkdir pki
```

Get a copy of the configuration file openssl.cnf.

```
[04/19/21]seed@VM:~/pki$ cp /usr/lib/ssl/openssl.cnf ./
```

create several sub-directories as specified in the configuration file.

```
[04/19/21]seed@VM:~/pki$ mkdir demoCA
[04/19/21]seed@VM:~/pki$ cd demoCA
[04/19/21]seed@VM:~/pki/demoCA$ mkdir certs
[04/19/21]seed@VM:~/pki/demoCA$ touch index.txt
[04/19/21]seed@VM:~/pki/demoCA$ touch serial
[04/19/21]seed@VM:~/pki/demoCA$ echo 1000 > serial
[04/19/21]seed@VM:~/pki/demoCA$ cat serial
[04/19/21]seed@VM:~/pki/demoCA$ cat serial
[04/19/21]seed@VM:~/pki/demoCA$ ls
certs crl index.txt newcerts serial
```

Now we have set up the configuration file openssl.cnf. Next we'll create and issue certificates.

Generate the self-signed certificate for a totally trusted CA of which certificate will serve as the root certificate.

```
[04/19/21]seed@VM:~/pki$ openssl req -new -x509 -keyout ca.key -out ca.crt -config
openssl.cnf
Generating a 2048 bit RSA private key
......+++
writing new private key to 'ca.key'
```

The above command does two things:

- generates CA's private key which is written to ca.key.
- Outputs publick key certificate to ca.crt.

Note that with -x509 option it generates a self-signed certificate. While it would generate a request without it.

The pass phrase we use is passphrase. Other info we entered are as follows:

```
Country Name (2 letter code) [AU]:CH

State or Province Name (full name) [Some-State]:any

Locality Name (eg, city) []:any

Organization Name (eg, company) [Internet Widgits Pty Ltd]:any

Organizational Unit Name (eg, section) []:any

Common Name (e.g. server FQDN or YOUR name) []:any

Email Address []:any
```

## Task 2: Creating a Certificate for OSULabServer.com.

Step 1: Generate public/private key pair.

```
[04/19/21]seed@VM:~/pki$ openssl genrsa -aes128 -out server.key 1024
Generating RSA private key, 1024 bit long modulus
......++++++
e is 65537 (0x10001)
Enter pass phrase for server.key:
Verifying - Enter pass phrase for server.key:
```

The pass phrase for server.key is passphrase for convenience. But for the purpose of security it is better to be different and more complicated.

The above command generate an RSA private-public key pair. The key is stored in server.key of which content is as follows:

```
[04/19/21]seed@VM:~/pki$ cat server.key
----BEGIN RSA PRIVATE KEY-----
Proc-Type: 4,ENCRYPTED
DEK-Info: AES-128-CBC,2F6616E5FA969672ED63087278F98502
```

DG+ryr+N0MU2qADXV9HhiluhsxifYQqHXyNaMXZsv09W/1N+krOu5ag6LBeKjmKd j7dp/Yb6oGqZ53R0vNeaJxdx+U1IyT503Hdp+g6G/0VaIf2OOCWMl26WpklYbdow UMAftbzymym/XHCZLPLVatWeQyp96kVvX0gsuEckXg50/YYNnvt02hm314DwseLD nckSE86ic4aBYvWI56H2va4HotHn/bZbRqMmM4LsGFmJWfauYnaAxPhPxrD0PoxQ j7IOG6rEvx/RC+ujPiu3ve6SRQiyYlauAVEl1vkCqfe8NEH2peJITY7HyAk9Ss2k MYn8mifH6/s2DFdCFSd5t0SiXXBB3160WF5+toHL2OJfBuMUSliA3P5dhujB+Fav Hal0YfiSjerJVl42qL10FhTZJ3yamA5PPIxAkSyZv05XCFL444nWwVdrP6rIg5uI ir2pA5uYUO0wWiA+yW6GIvKTiLuzNo9RRNjQtqP7Y55In7QUfmHuV8STHZqFAeZR 1BW3qutlPzlzNFlYjWgm5WlLWjSHYoiGvFY8wQOQz92r+A2SWXmFtJkrPiQFU1Kc zfhtWyNeVoAJ02LhtkxJcvG1IYv7uux7bVXuujUKS5B3Us08zA8yXSvqYyvv03hg Zh0yguczLAaUtuaTtOxvGuCeEuGdFE3zylkMnAyyuBqjMSYsRQ0yB9ICOpkgdrKV 16ELIgkNKk50mIHNVD1VKF7qpfVUWTNHElCqC9pEFa8J42k+GiNGVkyRBZoLrVkN u5+7PsoBjYweutqIhjH4CDCyQk9RosPPQHQEwr0aLu03+sWzUJEyuDkFpUC5h3tv ----END RSA PRIVATE KEY-----

We can see that the content is encrypted.

It is able to display the actual content involving modulus, private exponents etc with command openssl rsa -in server.key -text. The command output is as follows:

```
[04/19/21]seed@VM:~/pki$ openssl rsa -in server.key -text
Enter pass phrase for server.key:
Private-Key: (1024 bit)
modulus:
    00:cf:08:80:26:1c:66:40:09:99:da:b1:e4:ac:c3:
    2a:ce:7d:b2:a8:17:3f:12:71:fa:e0:24:b8:76:b6:
    64:0d:bb:0e:d2:df:a9:8d:61:09:d4:63:5a:6a:b9:
    71:77:bc:06:35:1c:8c:81:fb:16:75:c6:08:08:a9:
    83:c9:b2:2a:02:90:60:53:41:28:94:0d:93:a4:82:
    22:e1:aa:df:e6:fa:fa:c6:ee:f4:60:cf:d4:e3:ba:
    ec:8f:4b:b6:45:c6:0f:1e:7e:80:e2:0c:88:c9:4b:
    b6:5c:94:6a:c4:72:75:8a:71:6b:c0:45:d1:a1:4f:
    e6:f7:4a:d2:51:1d:e6:2c:29
publicExponent: 65537 (0x10001)
privateExponent:
    7b:01:97:f2:0c:c9:8b:9e:a8:b4:d1:21:06:ac:66:
    90:8d:0a:4a:e8:94:e6:c6:a5:c1:ea:cf:56:69:03:
    85:4c:f0:7f:c5:b7:9d:72:5c:3e:be:51:08:3b:e9:
    f8:b3:d4:14:56:43:fd:2e:4b:a7:e9:e2:f8:12:8f:
    64:94:e0:73:d7:cf:98:fc:09:69:da:09:ea:ba:11:
    c3:13:e5:b3:c1:04:85:32:84:33:f0:b8:69:5d:1c:
    79:68:be:e3:7b:19:ef:32:1e:b2:8c:42:d9:de:42:
    6f:7d:26:3b:8f:ff:b1:0d:e2:17:cc:39:0c:ed:a4:
    39:7b:2d:93:01:5c:04:89
prime1:
    00:ee:0e:cc:74:35:47:d0:4b:6d:24:64:3d:af:9a:
    bb:f8:cf:de:dc:0a:42:62:e4:31:c1:e8:22:5e:0f:
    d9:e7:14:c5:14:c2:68:43:57:6b:96:95:82:7f:1d:
    25:74:27:8d:16:c1:63:ea:a9:80:f1:ab:ed:dd:d7:
   a7:f6:82:d8:bf
prime2:
    00:de:a3:19:31:28:39:44:d1:6c:14:c0:32:a0:13:
```

74:19:81:66:63:fb:93:ee:dd:3f:43:56:4d:34:63: ec:c2:36:26:43:3e:81:13:ce:09:6d:76:b4:3e:28: c9:25:dc:b0:a5:22:6d:68:8c:d3:f0:e0:02:e4:ff: 4d:1a:9d:0d:17 exponent1: 11:59:32:bd:25:44:de:81:20:ab:0e:43:10:91:0e: 31:cb:b4:4a:04:d5:61:af:8f:90:ba:02:07:28:d0: 90:6e:8b:0e:40:3c:a8:eb:ae:03:83:51:c7:41:b0: 81:0e:80:d1:af:b6:40:5b:a9:f1:f2:bd:9a:f5:24: 60:6a:98:b1 exponent2: 00:c2:bb:af:ee:42:3b:8d:49:0c:1b:3e:5d:49:8c: 9a:71:30:b0:c9:65:24:68:ba:96:7a:24:83:54:fe: cd:f8:b5:7a:54:38:d8:97:e5:10:73:f1:6f:08:2b: 8e:7d:12:82:63:7e:30:6a:51:3b:94:25:ac:02:76: 98:0f:5e:2d:33 coefficient: 00:db:14:0e:7a:18:54:d4:6d:51:b9:95:9a:33:1a: 81:d1:1b:27:0d:33:ec:c2:97:47:dc:e4:ea:95:62: 50:33:10:41:8a:9b:3a:21:cf:e1:06:18:d7:67:a8: 62:b6:bf:76:a5:30:dd:d5:d4:fb:9f:b2:4a:e4:72: 9f:c7:66:b8:c3 writing RSA key ----BEGIN RSA PRIVATE KEY----MIICXQIBAAKBgQDPCIAmHGZACZnaseSswyrOfbKoFz8ScfrgJLh2tmQNuw7S36mN YQnUY1pquXF3vAY1HIyB+xZ1xggIqYPJsioCkGBTQSiUDZOkgiLhqt/m+vrG7vRg z9TjuuyPS7ZFxg8efoDiDIjJS7ZclGrEcnWKcWvARdGhT+b3StJRHeYsKQIDAQAB AoGAewGX8gzJi56otNEhBqxmkI0KSuiU5salwerPVmkDhUzwf8W3nXJcPr5RCDvp +LPUFFZD/S5Lp+ni+BKPZJTgc9fPmPwJadoJ6roRwxPls8EEhTKEM/C4aV0ceWi+ 43sZ7zIesoxC2d5Cb30mO4//sQ3iF8w5DO2kOXstkwFcBIkCQQDuDsx0NUfQS20k ZD2vmrv4z97cCkJi5DHB6CJeD9nnFMUUwmhDV2uWlYJ/HSV0J40WwWPqqYDxq+3d 16f2qti/AkEA3qMZMSq5RNFsFMAyoBN0GYFmY/uT7t0/Q1ZNNGPswjYmQz6BE84J bXa0PijJJdywpSJtaIzT8OAC5P9NGp0NFwJAEVkyvSVE3oEgqw5DEJEOMcu0SgTV Ya+PkLoCByjQkG6LDkA8qOuuA4NRx0GwgQ6A0a+2QFup8fK9mvUkYGqYsQJBAMK7 r+5CO41JDBs+XUmMmnEwsMllJGi6lnokg1T+zfi1elQ42JflEHPxbwgrjn0SgmN+ MGpR05QlrAJ2mA9eLTMCQQDbFA56GFTUbVG5lZozGoHRGycNM+zCl0fc50qVYlAz EEGKmzohz+EGGNdnqGK2v3alMN3V1Pufskrkcp/HZrjD

----END RSA PRIVATE KEY-----

## Step 2: generate a certificate signing request(CSR)

Eith the following command, we generate a CSR which would be sent to the CA who will generate a certificate for the key.

When fullfilling the information it prompted, we use OSULabServer.com as the common name as requested by the lab requirement.

[04/19/21]seed@VM:~/pki\$ openssl req -new -key server.key -out server.csr -config openssl.cnf Enter pass phrase for server.key: You are about to be asked to enter information that will be incorporated into your certificate request. What you are about to enter is what is called a Distinguished Name or a DN. There are quite a few fields but you can leave some blank For some fields there will be a default value, If you enter '.', the field will be left blank. \_\_\_\_ Country Name (2 letter code) [AU]:CH State or Province Name (full name) [Some-State]:any Locality Name (eg, city) []:any Organization Name (eg, company) [Internet Widgits Pty Ltd]:any Organizational Unit Name (eg, section) []:any Common Name (e.g. server FQDN or YOUR name) []:OSULabServer.com Email Address []:any Please enter the following 'extra' attributes to be sent with your certificate request A challenge password []:challenge An optional company name []:any

#### **Step 3: Generating Certificates**

We use the following command to turn the CSR (server.csr) into an X509 certificate (server.crt), using the CA's ca.crt and ca.key.

```
[04/19/21]seed@VM:~/pki$ openssl ca -in server.csr -out server.crt -cert ca.crt -
keyfile ca.key \
               -config openssl.cnf
>
Using configuration from openssl.cnf
Enter pass phrase for ca.key:
Check that the request matches the signature
Signature ok
Certificate Details:
        Serial Number: 4096 (0x1000)
        Validity
            Not Before: Apr 19 17:47:23 2021 GMT
            Not After : Apr 19 17:47:23 2022 GMT
        Subject:
            countryName
                                      = CH
            stateOrProvinceName
                                     = any
            organizationName
                                      = any
            organizationalUnitName
                                      = any
```

```
commonName
                                      = OSULabServer.com
            emailAddress
                                      = any
        X509v3 extensions:
            X509v3 Basic Constraints:
                CA:FALSE
            Netscape Comment:
                OpenSSL Generated Certificate
            X509v3 Subject Key Identifier:
                46:38:A8:50:A5:64:8E:78:39:E6:8D:8E:1B:4C:65:93:C7:08:5C:ED
            X509v3 Authority Key Identifier:
                keyid:51:AC:DA:5C:62:6A:8C:7E:D7:3F:2E:65:7E:5F:34:DF:02:60:AB:4C
Certificate is to be certified until Apr 19 17:47:23 2022 GMT (365 days)
Sign the certificate? [y/n]:y
1 out of 1 certificate requests certified, commit? [y/n]y
Write out database with 1 new entries
Data Base Updated
```

So we can notice that the certificate request has been certified and written into data base as a new entry.

# Task 3: Deploying the certificate in an HTTPS web server

#### **Step 1: Configuring DNS**

We added a new entry 127.0.0.1 OSULabServer.com to /etc/hosts which will map the hostname OSULabServer to out localhost 127.0.0.1.

```
127.0.0.1
                localhost
127.0.1.1
                VM
# The following lines are desirable for IPv6 capable hosts
        ip6-localhost ip6-loopback
::1
fe00::0 ip6-localnet
ff00::0 ip6-mcastprefix
ff02::1 ip6-allnodes
ff02::2 ip6-allrouters
127.0.0.1
                User
127.0.0.1
                Attacker
127.0.0.1
                Server
127.0.0.1
                www.SeedLabSQLInjection.com
127.0.0.1
                www.xsslabelgg.com
127.0.0.1
                www.csrflabelgg.com
127.0.0.1
                www.csrflabattacker.com
127.0.0.1
                www.repackagingattacklab.com
127.0.0.1
                www.seedlabclickjacking.com
127.0.0.1
                OSULabServer.com
```

#### Step 2: Configuring the web server.

Start a simple web server:

• Copy server.key to server.pem

[04/19/21]seed@VM:~/pki\$ cp server.key server.pem

• Append the content of server.crt to server.pem

[04/19/21]seed@VM:~/pki\$ cat server.crt >> server.pem

Now we have combined the secret key and certificate into one file server.pem.

• Launch the web server using s\_server command with server.pem

```
[04/19/21]seed@VM:~/pki$ openssl s_server -cert server.pem -www
Enter pass phrase for server.pem:
Using default temp DH parameters
ACCEPT
```

Now visit <u>https://OSULabServer.com:4433/</u> and we get an error Your connection is not secure. This is because browser has not accept our CA certificate yet.

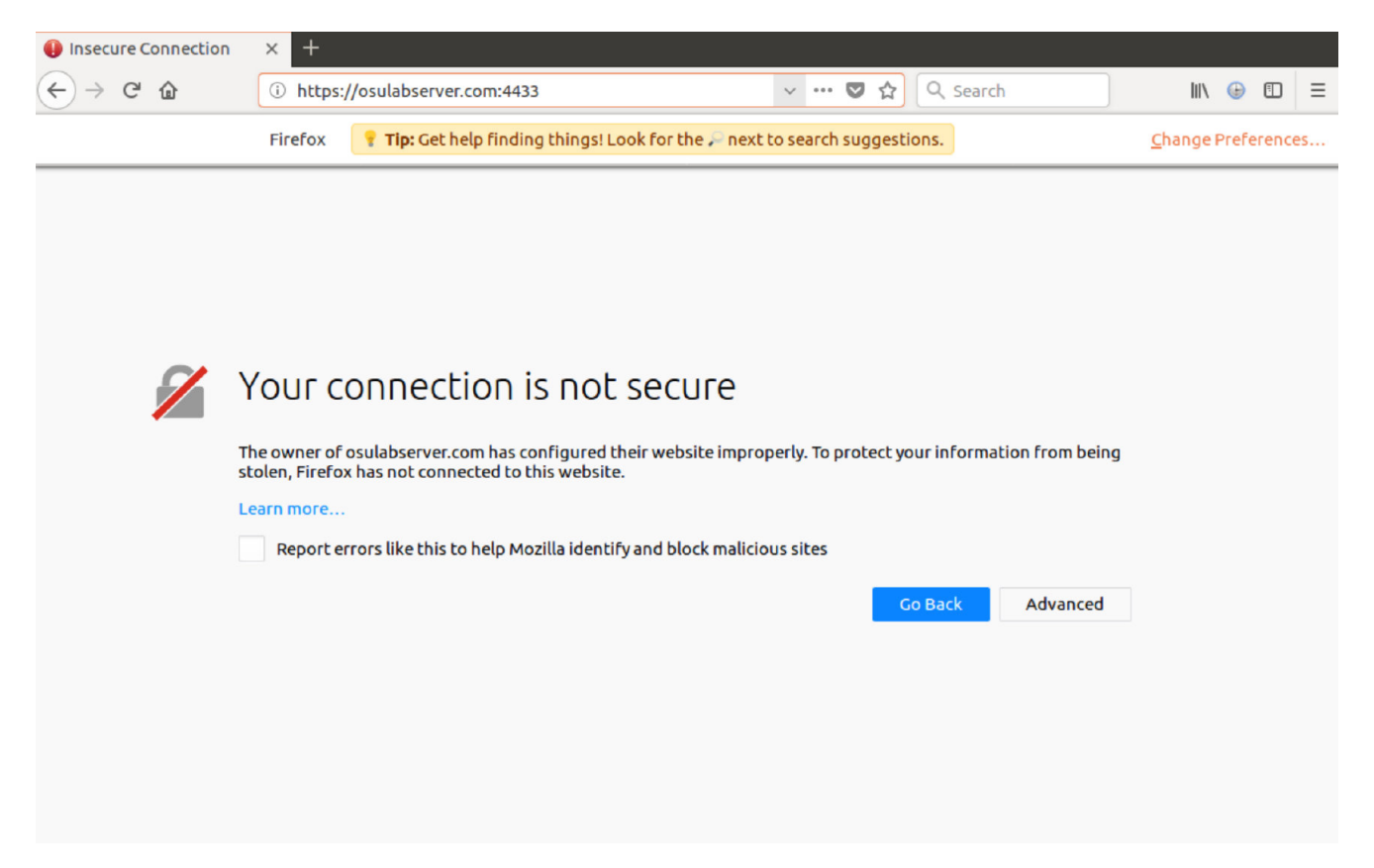

## Step 3: Getting the browser to accept our CA certificate.

Since Firefox doesn't recognize our own CA which signed the certificate of OSULabServer.com:4433. We are supposed to have Firefox accept our certificate.

We choose to load ca.crt into Firefox.

By importing our certificate into Firefox via Preference -> Privacy & Security -> View Certificates -> import, we are able to vist <u>https://OSULabServer.com:4433/</u> without error.

## Step 4. Testing our HTTPS website.

Now point the browser again to <u>https://OSULabServer.com:4433/</u>. The following is what we can see.

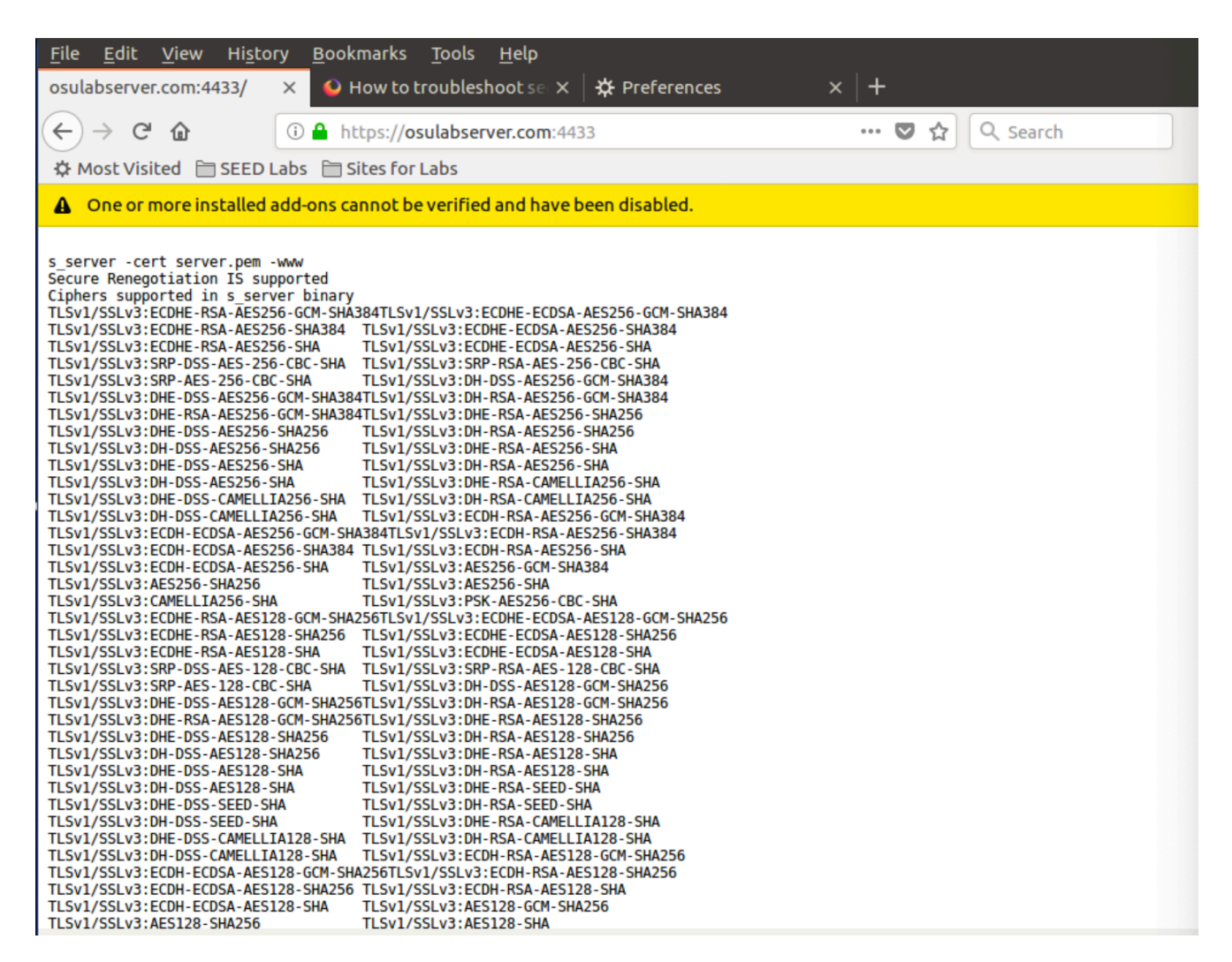

The complete content displayed on <u>https://OSULabServer.com:4433/</u> is as follows.

```
s server -cert server.pem -www
Secure Renegotiation IS supported
Ciphers supported in s server binary
TLSv1/SSLv3:ECDHE-RSA-AES256-GCM-SHA384TLSv1/SSLv3:ECDHE-ECDSA-AES256-GCM-SHA384
TLSv1/SSLv3:ECDHE-RSA-AES256-SHA384 TLSv1/SSLv3:ECDHE-ECDSA-AES256-SHA384
TLSv1/SSLv3:ECDHE-RSA-AES256-SHA
                                     TLSv1/SSLv3:ECDHE-ECDSA-AES256-SHA
TLSv1/SSLv3:SRP-DSS-AES-256-CBC-SHA TLSv1/SSLv3:SRP-RSA-AES-256-CBC-SHA
TLSv1/SSLv3:SRP-AES-256-CBC-SHA
                                     TLSv1/SSLv3:DH-DSS-AES256-GCM-SHA384
TLSv1/SSLv3:DHE-DSS-AES256-GCM-SHA384TLSv1/SSLv3:DH-RSA-AES256-GCM-SHA384
TLSv1/SSLv3:DHE-RSA-AES256-GCM-SHA384TLSv1/SSLv3:DHE-RSA-AES256-SHA256
TLSv1/SSLv3:DHE-DSS-AES256-SHA256
                                     TLSv1/SSLv3:DH-RSA-AES256-SHA256
TLSv1/SSLv3:DH-DSS-AES256-SHA256
                                     TLSv1/SSLv3:DHE-RSA-AES256-SHA
TLSv1/SSLv3:DHE-DSS-AES256-SHA
                                     TLSv1/SSLv3:DH-RSA-AES256-SHA
TLSv1/SSLv3:DH-DSS-AES256-SHA
                                     TLSv1/SSLv3:DHE-RSA-CAMELLIA256-SHA
TLSv1/SSLv3:DHE-DSS-CAMELLIA256-SHA
                                     TLSv1/SSLv3:DH-RSA-CAMELLIA256-SHA
TLSv1/SSLv3:DH-DSS-CAMELLIA256-SHA
                                     TLSv1/SSLv3:ECDH-RSA-AES256-GCM-SHA384
TLSv1/SSLv3:ECDH-ECDSA-AES256-GCM-SHA384TLSv1/SSLv3:ECDH-RSA-AES256-SHA384
TLSv1/SSLv3:ECDH-ECDSA-AES256-SHA384 TLSv1/SSLv3:ECDH-RSA-AES256-SHA
```

| TLSv1/SSLv3:ECDH-ECDSA-AES256-SHA     | TLSv1/SSLv3:AES256-GCM-SHA384                  |  |
|---------------------------------------|------------------------------------------------|--|
| TLSv1/SSLv3:AES256-SHA256             | TLSv1/SSLv3:AES256-SHA                         |  |
| TLSv1/SSLv3:CAMELLIA256-SHA           | TLSv1/SSLv3:PSK-AES256-CBC-SHA                 |  |
| TLSv1/SSLv3:ECDHE-RSA-AES128-GCM-SHA2 | 256TLSv1/SSLv3:ECDHE-ECDSA-AES128-GCM-SHA256   |  |
| TLSv1/SSLv3:ECDHE-RSA-AES128-SHA256   | TLSv1/SSLv3:ECDHE-ECDSA-AES128-SHA256          |  |
| TLSv1/SSLv3:ECDHE-RSA-AES128-SHA      | TLSv1/SSLv3:ECDHE-ECDSA-AES128-SHA             |  |
| TLSv1/SSLv3:SRP-DSS-AES-128-CBC-SHA   | TLSv1/SSLv3:SRP-RSA-AES-128-CBC-SHA            |  |
| TLSv1/SSLv3:SRP-AES-128-CBC-SHA       | TLSv1/SSLv3:DH-DSS-AES128-GCM-SHA256           |  |
| TLSv1/SSLv3:DHE-DSS-AES128-GCM-SHA25  | 6TLSv1/SSLv3:DH-RSA-AES128-GCM-SHA256          |  |
| TLSv1/SSLv3:DHE-RSA-AES128-GCM-SHA25  | 6TLSv1/SSLv3:DHE-RSA-AES128-SHA256             |  |
| TLSv1/SSLv3:DHE-DSS-AES128-SHA256     | TLSv1/SSLv3:DH-RSA-AES128-SHA256               |  |
| TLSv1/SSLv3:DH-DSS-AES128-SHA256      | TLSv1/SSLv3:DHE-RSA-AES128-SHA                 |  |
| TLSv1/SSLv3:DHE-DSS-AES128-SHA        | TLSv1/SSLv3:DH-RSA-AES128-SHA                  |  |
| TLSv1/SSLv3:DH-DSS-AES128-SHA         | TLSv1/SSLv3:DHE-RSA-SEED-SHA                   |  |
| TLSv1/SSLv3:DHE-DSS-SEED-SHA          | TLSv1/SSLv3:DH-RSA-SEED-SHA                    |  |
| TLSv1/SSLv3:DH-DSS-SEED-SHA           | TLSv1/SSLv3:DHE-RSA-CAMELLIA128-SHA            |  |
| TLSv1/SSLv3:DHE-DSS-CAMELLIA128-SHA   | TLSv1/SSLv3:DH-RSA-CAMELLIA128-SHA             |  |
| TLSv1/SSLv3:DH-DSS-CAMELLIA128-SHA    | TLSv1/SSLv3:ECDH-RSA-AES128-GCM-SHA256         |  |
| TLSv1/SSLv3:ECDH-ECDSA-AES128-GCM-SH  | A256TLSv1/SSLv3:ECDH-RSA-AES128-SHA256         |  |
| TLSv1/SSLv3:ECDH-ECDSA-AES128-SHA256  | TLSv1/SSLv3:ECDH-RSA-AES128-SHA                |  |
| TLSv1/SSLv3:ECDH-ECDSA-AES128-SHA     | TLSv1/SSLv3:AES128-GCM-SHA256                  |  |
| TLSv1/SSLv3:AES128-SHA256             | TLSv1/SSLv3:AES128-SHA                         |  |
| TLSv1/SSLv3:SEED-SHA                  | TLSv1/SSLv3:CAMELLIA128-SHA                    |  |
| TLSv1/SSLv3:PSK-AES128-CBC-SHA        | TLSv1/SSLv3:ECDHE-RSA-RC4-SHA                  |  |
| TLSv1/SSLv3:ECDHE-ECDSA-RC4-SHA       | TLSv1/SSLv3:ECDH-RSA-RC4-SHA                   |  |
| TLSv1/SSLv3:ECDH-ECDSA-RC4-SHA        | TLSv1/SSLv3:RC4-SHA                            |  |
| TLSv1/SSLv3:RC4-MD5                   | TLSv1/SSLv3:PSK-RC4-SHA                        |  |
| TLSv1/SSLv3:ECDHE-RSA-DES-CBC3-SHA    | TLSv1/SSLv3:ECDHE-ECDSA-DES-CBC3-SHA           |  |
| TLSv1/SSLv3:SRP-DSS-3DES-EDE-CBC-SHA  | TLSv1/SSLv3:SRP-RSA-3DES-EDE-CBC-SHA           |  |
| TLSv1/SSLv3:SRP-3DES-EDE-CBC-SHA      | TLSv1/SSLv3:EDH-RSA-DES-CBC3-SHA               |  |
| TLSv1/SSLv3:EDH-DSS-DES-CBC3-SHA      | TLSv1/SSLv3:DH-RSA-DES-CBC3-SHA                |  |
| TLSv1/SSLv3:DH-DSS-DES-CBC3-SHA       | TLSv1/SSLv3:ECDH-RSA-DES-CBC3-SHA              |  |
| TLSv1/SSLv3:ECDH-ECDSA-DES-CBC3-SHA   | TLSv1/SSLv3:DES-CBC3-SHA                       |  |
| TLSv1/SSLv3:PSK-3DES-EDE-CBC-SHA      |                                                |  |
|                                       |                                                |  |
| Ciphers common between both SSL end   | points:                                        |  |
| ECDHE-ECDSA-AES128-GCM-SHA256 ECDHE-I | RSA-AES128-GCM-SHA256 ECDHE-ECDSA-AES256-GCM-  |  |
| SHA384                                |                                                |  |
| ECDHE-RSA-AES256-GCM-SHA384 ECDHE-RSA | A-AES128-SHA ECDHE-RSA-AES256-SHA              |  |
| AES128-SHA AES256-SHA                 | A DES-CBC3-SHA                                 |  |
| Signature Algorithms:                 |                                                |  |
| ECDSA+SHA256:ECDSA+SHA384:ECDSA+SHA5  | 12:0x04+0x08:0x05+0x08:0x06+0x08:RSA+SHA256:RS |  |
| A+SHA384:RSA+SHA512:ECDSA+SHA1:RSA+SI | HA1                                            |  |
| Shared Signature Algorithms:          |                                                |  |
| ECDSA+SHA256:ECDSA+SHA384:ECDSA+SHA5  | 12:RSA+SHA256:RSA+SHA384:RSA+SHA512:ECDSA+SHA1 |  |
| ·RSA+SHA1                             |                                                |  |

```
Supported Elliptic Curves: 0x001D:P-256:P-384:P-521:0x0100:0x0101
Shared Elliptic curves: P-256:P-384:P-521
___
New, TLSv1/SSLv3, Cipher is ECDHE-RSA-AES128-GCM-SHA256
SSL-Session:
   Protocol : TLSv1.2
   Cipher : ECDHE-RSA-AES128-GCM-SHA256
   Session-ID:
    Session-ID-ctx: 01000000
   Master-Key:
ABAF90C3E4DB35B65DE5B37D27499481E82F6D461FBFED6B53F913BE91107545B1BA5B99A0A5454988
D529DBCABB130A
   Key-Arg : None
   PSK identity: None
   PSK identity hint: None
   SRP username: None
   Start Time: 1618856769
   Timeout : 300 (sec)
   Verify return code: 0 (ok)
  0 items in the session cache
   0 client connects (SSL_connect())
   0 client renegotiates (SSL connect())
   0 client connects that finished
   3 server accepts (SSL_accept())
   0 server renegotiates (SSL_accept())
   3 server accepts that finished
   0 session cache hits
   3 session cache misses
   0 session cache timeouts
   0 callback cache hits
   0 cache full overflows (128 allowed)
no client certificate available
```

#### Explanation of above observation:

The above content is the data sent to the Firefox client.

The browser is displaying a full list of ciphers as well as common ciphers shared between the endpoints when you try to access the server and details of SSL-Session.

#### The effect of modifying a byte in server.pem and an explanation for what you observed.

A possible option is to delete and insert a byte toward the end of the certificate, but try modifying other parts of server.pem to see what causes issues and what does not.

• If we delete a dash at the last line to make it \_\_\_\_\_R CERTIFICATE\_\_\_\_, it is unable to load certificate.

```
[04/19/21]seed@VM:~/pki$ openssl s_server -cert server.pem -www
Enter pass phrase for server.pem:
unable to load server certificate private key file
3071280832:error:06065064:digital envelope routines:EVP_DecryptFinal_ex:bad
decrypt:evp_enc.c:529:
3071280832:error:0906A065:PEM routines:PEM_do_header:bad
decrypt:pem lib.c:482:
```

- If we change the Issuer information in Certificate from Issuer: C=CH to Issuer: C=CC, it still works.
- If we change the Public Key Algorithm name in Certificate from Public Key Algorithm: rsaEncryption to Public Key Algorithm: rssEncryption, it still works.
- It still works even when we change its Modulus info. The following is original Modulus. The '00' in its first line is modified to '01' and it still works.

```
Modulus:
00:cf:08:80:26:1c:66:40:09:99:da:b1:e4:ac:c3:
2a:ce:7d:b2:a8:17:3f:12:71:fa:e0:24:b8:76:b6:
64:0d:bb:0e:d2:df:a9:8d:61:09:d4:63:5a:6a:b9:
71:77:bc:06:35:1c:8c:81:fb:16:75:c6:08:08:a9:
83:c9:b2:2a:02:90:60:53:41:28:94:0d:93:a4:82:
22:e1:aa:df:e6:fa:fa:c6:ee:f4:60:cf:d4:e3:ba:
ec:8f:4b:b6:45:c6:0f:1e:7e:80:e2:0c:88:c9:4b:
b6:5c:94:6a:c4:72:75:8a:71:6b:c0:45:d1:a1:4f:
e6:f7:4a:d2:51:1d:e6:2c:29
```

 I also tried to modify other the character on other positions. After multiple attempts, we find that the content between -----BEGIN RSA PRIVATE KEY----- and -----END RSA PRIVATE KEY-----, -----BEGIN CERTIFICATE----- and -----END CERTIFICATE-----(including these break lines) can not be modified. Otherwise, it won't work. Other part, Certificate info, as shown below, can be modified and won't influence its functionality.

```
Certificate:
Data:
Version: 3 (0x2)
Serial Number: 4096 (0x1000)
Signature Algorithm: sha256WithRSAEncryption
```

```
Issuer: C=CH, ST=any, L=any, O=any, OU=any, CN=any/emailAddress=any
       Validity
            Not Before: Apr 19 17:47:23 2021 GMT
            Not After : Apr 19 17:47:23 2022 GMT
        Subject: C=CH, ST=any, O=any, OU=any,
CN=OSULabServer.com/emailAddress=any
       Subject Public Key Info:
            Public Key Algorithm: rsaEncryption
                Public-Key: (1024 bit)
                Modulus:
                    00:cf:08:80:26:1c:66:40:09:99:da:b1:e4:ac:c3:
                    2a:ce:7d:b2:a8:17:3f:12:71:fa:e0:24:b8:76:b6:
                    64:0d:bb:0e:d2:df:a9:8d:61:09:d4:63:5a:6a:b9:
                    71:77:bc:06:35:1c:8c:81:fb:16:75:c6:08:08:a9:
                    83:c9:b2:2a:02:90:60:53:41:28:94:0d:93:a4:82:
                    22:e1:aa:df:e6:fa:fa:c6:ee:f4:60:cf:d4:e3:ba:
                    ec:8f:4b:b6:45:c6:0f:1e:7e:80:e2:0c:88:c9:4b:
                    b6:5c:94:6a:c4:72:75:8a:71:6b:c0:45:d1:a1:4f:
                    e6:f7:4a:d2:51:1d:e6:2c:29
                Exponent: 65537 (0x10001)
       X509v3 extensions:
            X509v3 Basic Constraints:
                CA:FALSE
           Netscape Comment:
                OpenSSL Generated Certificate
            X509v3 Subject Key Identifier:
                46:38:A8:50:A5:64:8E:78:39:E6:8D:8E:1B:4C:65:93:C7:08:5C:ED
            X509v3 Authority Key Identifier:
keyid:51:AC:DA:5C:62:6A:8C:7E:D7:3F:2E:65:7E:5F:34:DF:02:60:AB:4C
   Signature Algorithm: sha256WithRSAEncryption
         6b:c6:85:a2:f7:cf:9d:19:af:00:03:1d:f4:f2:85:90:15:8d:
         e6:eb:df:d1:1e:5c:78:4f:02:d0:21:52:5a:34:23:16:51:76:
         ec:98:b2:4f:e5:98:59:1c:55:ab:af:86:26:b6:f5:5b:77:cb:
         ac:c1:3e:b2:8c:49:48:69:c7:59:c4:18:3a:3f:73:71:bb:7d:
         ec:51:fb:7d:ee:a7:d3:0b:5d:b4:94:0b:0b:14:10:7a:c2:9d:
        bd:79:25:d0:31:a3:25:56:ec:40:d2:87:e0:eb:74:81:22:da:
```

e9:37:c7:50:6a:b2:5d:82:d4:43:6f:e9:a7:0f:b3:9a:2e:88: 24:6e:58:98:4d:cd:d8:8c:ff:c6:8a:be:27:89:77:4e:9e:ac: 25:6f:73:4f:32:ec:87:b8:31:cc:8b:97:e5:6e:00:be:de:ef: b8:ec:b8:ad:5c:40:b2:09:05:b4:29:63:97:79:53:bf:04:ae: 4c:8b:fe:24:ca:df:82:b2:d5:13:35:54:a4:53:6e:de:27:b0: b9:40:1b:3b:a4:7b:47:3e:65:7c:15:5a:e7:df:92:d1:fa:e2: 25:a5:7d:e4:cd:d9:a8:b2:10:c7:a4:95:a8:10:d1:0e:25:ab: 1d:eb:c1:4c:1d:d9:77:3b:43:6f:cd:63:5a:f8:de:03:db:34;

## Try localhost

If we use <u>https://localhost:4433</u> instead, we will encounter the error again.

| Insecure Connection                      | × O How to troubleshoot se ×                                                     | 🛠 Preferences 🛛 🗙                         | +                                      |
|------------------------------------------|----------------------------------------------------------------------------------|-------------------------------------------|----------------------------------------|
| ↔ ∀                                      | (i) https://localhost:4433                                                       |                                           | ••• 🛡 🏠 🔍 Search                       |
| A Most Visited 🗎 SEED                    | Labs 📋 Sites for Labs                                                            |                                           |                                        |
| One or more installed                    | add-ons cannot be verified and have t                                            | oeen disabled.                            |                                        |
|                                          |                                                                                  |                                           |                                        |
|                                          |                                                                                  |                                           |                                        |
|                                          |                                                                                  |                                           |                                        |
|                                          |                                                                                  |                                           |                                        |
|                                          |                                                                                  |                                           |                                        |
|                                          | Your connection is                                                               | not secure                                |                                        |
| 1<br>F                                   | he owner of localhost has configured i<br>irefox has not connected to this websi | their website improperly. To prote<br>te. | ct your information from being stolen, |
| L. L. L. L. L. L. L. L. L. L. L. L. L. L | earn more                                                                        |                                           |                                        |
|                                          | Report errors like this to help Mozi                                             | lla identify and block malicious sit      | es                                     |
|                                          |                                                                                  |                                           |                                        |
|                                          |                                                                                  |                                           | Co Back Advanced                       |
|                                          |                                                                                  |                                           |                                        |
|                                          |                                                                                  |                                           |                                        |
|                                          |                                                                                  |                                           |                                        |
|                                          |                                                                                  |                                           |                                        |
|                                          |                                                                                  |                                           |                                        |

If we try to import the same ca.crt file for OSULabServer.com as before, it would fail.

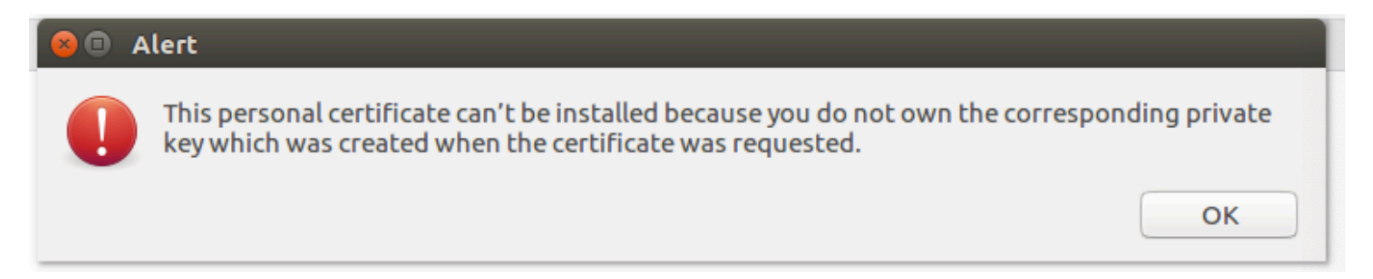

There are different domains mapped to 127.0.0.1 in /etc/hosts. If we want to access <u>https://localh</u> <u>ost:4433</u> on Firefox, we are supposed to add <u>localhost</u> to <u>etc/hosts</u> and redo the steps to generate public-private key pair, etc.

| 127.0.1.1 VM<br># The following lines are desirable for IPv6 capable hosts<br>::1 ip6-localhost ip6-loopback<br>fe00::0 ip6-localnet<br>ff00::0 ip6-mcastprefix<br>ff02::1 ip6-allnodes<br>ff02::2 ip6-allrouters |  |
|----------------------------------------------------------------------------------------------------|--|
| <pre># The following lines are desirable for IPv6 capable hosts ::1 ip6-localhost ip6-loopback fe00::0 ip6-localnet ff00::0 ip6-mcastprefix ff02::1 ip6-allnodes ff02::2 ip6-allrouters</pre>                     |  |
| <pre># The following lines are desirable for IPv6 capable hosts<br/>::1 ip6-localhost ip6-loopback<br/>fe00::0 ip6-localnet<br/>ff00::0 ip6-mcastprefix<br/>ff02::1 ip6-allnodes<br/>ff02::2 ip6-allrouters</pre> |  |
| <pre>::1 ip6-localhost ip6-loopback fe00::0 ip6-localnet ff00::0 ip6-mcastprefix ff02::1 ip6-allnodes ff02::2 ip6-allrouters</pre>                                                                                |  |
| fe00::0 ip6-localnet<br>ff00::0 ip6-mcastprefix<br>ff02::1 ip6-allnodes<br>ff02::2 ip6-allrouters                                                                                                    |  |
| ff00::0 ip6-mcastprefix<br>ff02::1 ip6-allnodes<br>ff02::2 ip6-allrouters                                                                                                    |  |
| ff02::1 ip6-allnodes<br>ff02::2 ip6-allrouters                                                                                                    |  |
| ff02::2 ip6-allrouters                                                                                                    |  |
|                                                                                                    |  |
| 127.0.0.1 User                                                                                                    |  |
| 127.0.0.1 Attacker                                                                                                    |  |
| 127.0.0.1 Server                                                                                                    |  |
| 127.0.0.1 www.SeedLabSQLInjection.com                                                                                                    |  |
| 127.0.0.1 www.xsslabelgg.com                                                                                                    |  |
| 127.0.0.1 www.csrflabelgg.com                                                                                                    |  |
| 127.0.0.1 www.csrflabattacker.com                                                                                                    |  |
| 127.0.0.1 www.repackagingattacklab.com                                                                                                    |  |
| 127.0.0.1 www.seedlabclickjacking.com                                                                                                    |  |
| 127.0.0.1 OSULabServer.com                                                                                                    |  |